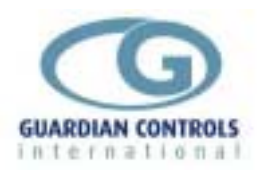

# GUARDIAN

HVAC-20

# HVAC and Lighting Control Unit for Supermarkets and Coldstores

- Average temperature & humidity control
- Heat Reclaim & 4-stage heating
- Economy Dampers & 4-stage cooling
- timeclock, temperature & fan control
- Automatic Generator Test
- Fire and security alarms
- temperature & overload alarms
- HVAC dehumidification setpoint optimization option for minimum energy
- Aisle Heating control
- local panel display and setup
- remote communications to GUARDIAN Autograph Terminal

# **Operation and Setup Manual**

GUARDIAN HVAC-20 Controller is a mains powered, rail-mounted HVAC & Lighting Controller for supermarkets which is configurable as either :-

- HVAC Temperature and humidity control and monitoring for heating, cooling and/or dehumidification of the SALESFLOOR ambient air using the average of two temperature and two humidity probes.
- **SALE** Temperature and humidity control & monitoring for heating, cooling and fresh air dampers for the SALESFLOOR ambient air (as HVAC-14 operation).
- **PLANT** Temperature dependent PLANTROOM staged ventilationcontrol with additional time-scheduled heating, lighting or ventilation control outputs with overload detection (as HVAC-14 operation).
- **STORE** Similar facilities to Plantroom for time-scheduled STOREROOM staged ventilation control (as HVAC-14 operation).
- **AISLE** Four stages of Aisle heating or variable valve heating control.

Local temperature displays and modification of all timeclocks, alarm and control settings is available when the unit is connected to the optional GUARDIAN SKD-9 Serial Keypad Display.

GUARDIAN Tel. +44 (0) 1270 760599 Fax. +44 (0) 1270 766804 Email: <u>sales@Guardian-controls.com</u> www.Guardian-controls.com

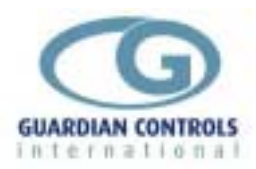

# Contents

| GUARDIAN                                  | 1    |
|-------------------------------------------|------|
| HVAC-20                                   | 1    |
| GETTING STARTED                           | 4    |
| SKD 9 KEYSWITCH DISPLAY OPERATION         |      |
| BUTTON OPERATION SHORTHAND                |      |
| HARDWARE CONFIGURATION CHECKS             | 6    |
| CONFIGURE UNIT MODEL. SYSTEM No & ADDRESS | 7    |
| Enter Passcode PP05 for normal changes    | 7    |
| Select Unit Model                         | 7    |
| Select System No and Address              | 7    |
| RS485 Communications                      | 8    |
| UNIT MODELS                               | 9    |
| Available unit model (HVAC-20)            | 9    |
| General Specification                     | 9    |
| HVAC20 <sup>(</sup> HVAC <sup>2</sup> )   | . 10 |
| HVAC-20 Input/Output Signals              | . 10 |
| HVAC-20 Termination Wiring                | . 11 |
| HVAC20 'SALE'                             | . 12 |
| HVAC20 'Stor'                             | . 12 |
| HVAC20 'PLnt'                             | . 12 |
| HVAC20 'PFAn'                             | . 12 |
| OPERATION                                 | 13   |
| HVAC Control                              | . 14 |
| DISPLAY INDICATIONS                       | . 15 |
| Default Displays                          | . 16 |
| Alarm Indications                         | . 16 |
| USEFUL BUTTON SEQUENCES                   | . 17 |
| Check Unit Model                          | . 17 |
| Select System No and Address              | . 17 |
| Select HVAC Mode to AUTO                  | . 17 |
| SETUP OPERATION                           | 18   |
| Setup Functions (level 1) passcode 05     | . 19 |
| Setup Functions (level 2) passcode 09     | . 20 |
| LooP                                      | . 25 |
| Setup Functions (level 3) passcode 07     | . 26 |
| Alarm Monitor Settings                    | . 26 |
| Setup Functions (level 3) passcode 11     | . 27 |
| COMMUNICATIONS                            | 28   |
| PC FORMATS HVAC-20                        | . 29 |
| F5 COMPRESSORS DISPLAY                    | . 29 |
| F5 COMPRESSORS F2 DETAIL DISPLAY(HVAC20)  | 29   |
| F5 COMPRESSORS F4 HVAC20 CONTROL SETTINGS | . 30 |
| F5 COMPRESSORS F6 ALARM LIMITS (HVAC)     | 30   |
| INDEX                                     | 32   |
| SETUP / COMMISSIONING PARAMETERS          | 33   |
| PP05 (Level 1) Settings                   | . 33 |
|                                           |      |

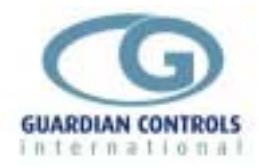

| PP09 (level 2) Menu Settings | 34 |
|------------------------------|----|
| PP11 (level 3) Menu Settings | 37 |
| PP07 (level 3) Menu Settings | 38 |

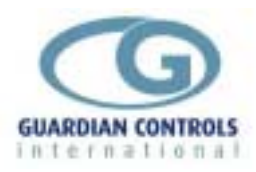

# **Getting Started**

Guardian Controllers provide refrigeration engineers with

- ULTIMATE FLEXIBILITY
- ASSURED MONITORING
- RELIABLE ALARMS

This manual provides refrigeration designers, installers, service mechanics and supermarket personnel with the necessary information to achieve the above objectives.

All users require to know a few basic facts about this controller before successfully starting to perform their design, commissioning, maintenance or operating functions.

- a) All GUARDIAN controllers need to be set up with a unit model selection and other basic settings for setpoints, timers and addresses. All these settings need to be done using the SKD.9 Keyswitch Display, so the understanding of the button operation of this unit is essential.
- b) The shorthand used in the following chapters for concisely expressing button pressing and selection sequences to do all this setup needs to be understood.
- c) Mains power input voltage and hardware switch and link option selections (if any are required) must correspond to the selected unit model configuration.
- d) Since each controller can be configured in a number of different ways to perform flexible refrigeration control then an understanding of how to find out what unit model is currently selected, what it does and how it is connected, is also necessary.

### SKD.9 KEYSWITCH DISPLAY OPERATION

GUARDIAN controllers require a SKD.9 Keyswitch Display unit to be plugged into the telephone jack socket in the controller before any settings can be changed.

The SKD.9 is connected to the GUARDIAN controller via a 6-core telephone cable.

The SKD.9 Keyswitch/Display comprises a plastic enclosure housing a PCB with four membrane pushbuttons, four LED displays and a 2-position Keyswitch.

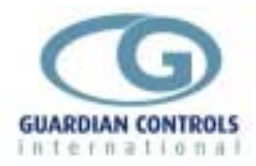

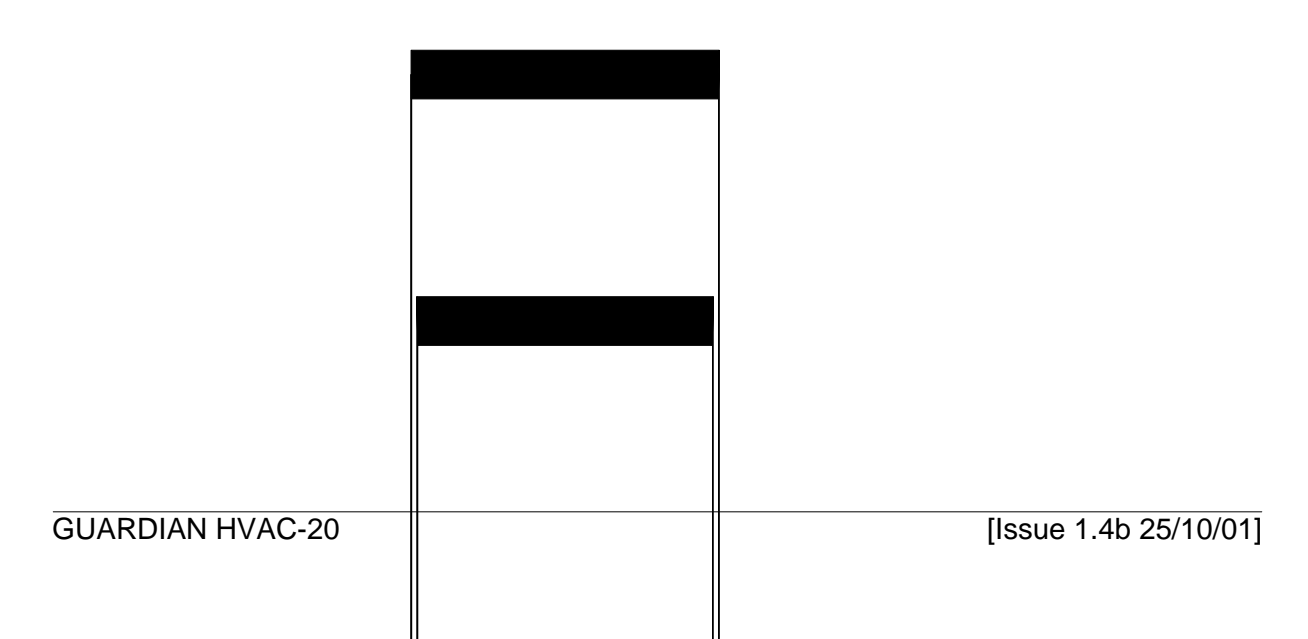

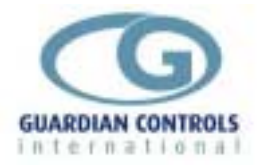

SKD.9 buttons have the following functions when pressed:

| @ | 'next' button | displays next value or menu selection in sequence. |
|---|---------------|----------------------------------------------------|
|---|---------------|----------------------------------------------------|

- / 'raise' button raises a menu settings value or menu item selection.
  - < 'lower' button decreases a menu settings value or item selection.
    - ? 'accept' or 'enter' button

accepts any alarm and is used for entering a menu selection or settings value data entry

The two position **keyswitch** may be used to toggle display case control status from OFF to FANS only and back to AUTO

The Keyswitch is not used on any HVAC or compressor controllers.

# **BUTTON OPERATION SHORTHAND**

To assist in easy setup of control setpoints, delays, timers and other configuration settings, the sequence of button presses and subsequent displays will be shown in this handbook as below:

ii) A button symbol means press that button

iii) A display box shows the result of the last button press on the SKD.9 display. EXAMPLES

| Q | Auto | @ | OFF= | ? | - OFF | is  | shorthand |
|---|------|---|------|---|-------|-----|-----------|
| - |      | - | •••• | • | ••••  | for |           |

Press 'next' button which then displays AUTO

Press 'next' button which then displays OFF

Then press 'enter' button which changes the control mode to OFF and displays -OFF @: @ Auto ?

Press 'next' repeatedly until Auto is displayed then press 'enter'.

#### Suct 4.8b

means the display alternates between the value identifier tag and the latest value.

di Sc =0c= FALL

means the display alternately flashes between the value identifier tag (discharge temperature), the measured value (open circuit) and the alarm or trip message.

### HARDWARE CONFIGURATION CHECKS

Prior to switching on the GUARDIAN controller check that the hardware unit is the correct type for the incoming mains voltage

Models with **BLUE** labels and suffix 'L' (LOW VOLTAGE) operate at 24vac Models with **BLACK** labels and no suffix (NORMAL 230vac) operate at 230vac

#### 230vac MAINS SUPPLY WILL DAMAGE A BLUE LABEL CONTROLLER !!!

A BLACK label controller will not work with a 24vac supply

When satisfied that the correct type of controller is available then the following checks should be made prior to controller installation or replacement

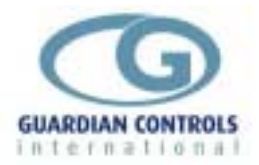

- a) Ensure mains supply is wired correctly to the appropriate TERMINAL WIRING drawing for the model selected.
- b) Ensure that any transducer selector switches specified on the TERMINAL WIRING diagram are in the correct state.
- c) Ensure any shorting link selector pins specified on the TERMINAL WIRING diagram are correctly fitted.
- d) Ensure that probes are wired to the terminal WIRING DIAGRAM and the correct type of thermistor or pressure transducer probes are fitted.
- e) The SKD.9 Keypad/display unit is fitted correctly in its 6-way telephone socket.
- f) The RS485 highway connections (if required) are wired to the correct terminals and the screen drain wire is continuous to earth.

### CONFIGURE UNIT MODEL, SYSTEM No & ADDRESS

#### Enter Passcode PP05 for normal changes

Before any permanent change of controller settings are made then the correct entry of the appropriate passcode is necessary.

Most normal system settings require entry of passcode PP05

@:@ SEt= ? PP00 /:/ PP05 ?

Press '**next**' repeatedly until **SEt** is displayed then press '**enter**'. **PP00** is displayed. Press '**raise**' repeatedly until **PP05** is displayed and then press '**enter**'.

#### Select Unit Model

@:@ SEt= ? PP00 /:/ PP05 ?

Enter Passcode PP05 as button sequence above

@:@ Unit ? SALE /:/ HUAC ? HUAC

Press 'next' repeatedly until Unit is displayed and then press 'enter'

Display shows unit model currently selected which may be wrong.

Press '**raise**' repeatedly until correct model is displayed (e.g. HVAC) and then press '**enter**' which causes the display to wink briefly and display the new unit model selection (e.g HVAC)

#### Select System No and Address

e.g. setup unit for system 60 case 1 at address 180

#### Enter Passcode as button sequence as above

| @:@ | Uni t |     |      |   |      |
|-----|-------|-----|------|---|------|
| @:@ | Sn01  | /:/ | Sn60 | ? | Sn60 |
| @   | Cn01  | ?   | Cn01 |   |      |
| @   | A001  | /:< | A180 | ? | A180 |

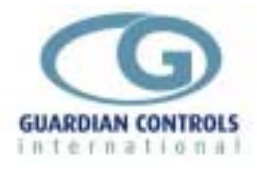

#### @: @ End= ? ==26

#### **RS485 Communications**

When the correct system number, case/compressor number and highway address have been entered as above then the controller can communicate with the GUARDIAN AutoGraph Terminal PC for central alarm monitoring and temperature display. Control setpoints, defrost times and alarm limits may then be sent to the controller from the PC rather than using the SKD9 Keyswitch display. For further details see page 23

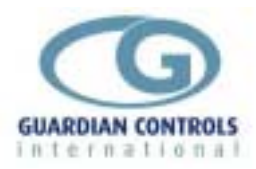

# UNIT MODELS

Guardian controllers may be configured in a number of different ways dependent on unit model selection. Each unit model fulfils a different refrigeration temperature monitoring and control requirement. In order to perform the required refrigeration control then each model has different uses for the controller's input output signals. This section gives details of all the model variations available for the controller and the way to connect the wiring to the plant devices and measuring transducers.

# Available unit model (HVAC-20)

| HVAC-20 'SALE' | Salesfloor HEATING/COOLING       |
|----------------|----------------------------------|
| HVAC-20 'Stor' | Storeroom and fan control        |
| HVAC-20 'PInt' | Plantroom and office control     |
| HVAC-20 'HvAC' | Store dehumidification           |
| HVAC-20 'PFAn' | Industrial pump and 2-speed fans |

### **General Specification**

| Power              | 110 / 230 Vac 50 hz 10VA                       |
|--------------------|------------------------------------------------|
| Operation          | 0 to 55°C                                      |
| Approx. dimensions | Width 70 x length 100 x height off rail 110mm. |

The HVAC-20 controller is housed in **two** DIN rail mounting enclosures each with 20 screw clamp connectors. The second unit is the 8-X Extension unit (see page 11)

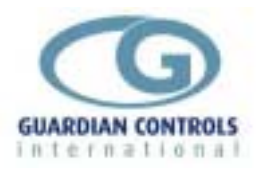

# HVAC20 'HVAC'

• **HVAC** - Temperature and humidity control and monitoring for heating, cooling and/or dehumidification of the SALESFLOOR ambient air using the average of two temperature and two humidity probes.

#### HVAC-20 Input/Output Signals

| HVAC-20                    |                           |                    |
|----------------------------|---------------------------|--------------------|
| Analogue Inputs            |                           |                    |
| H1                         | Humidity HA               | 0 - 100%           |
| H2                         | Humidity HB               | 0 - 100%           |
| P3                         | Fire Alarm                | Off = Alarm        |
| P4                         | Security Alarm            | Off = Alarm        |
| Optional                   | Compressor Capacity or    | 0 - 10 V DC        |
|                            | Economy Dampers           |                    |
|                            |                           |                    |
| Digital Inputs             |                           |                    |
| T1                         | Store Air Temperature TA  |                    |
| T2                         | Cooling Discharge         |                    |
| Т3                         | Heating Discharge         |                    |
| Τ4                         | Outside Air               |                    |
| Τ5                         | Off Input                 | Closed = Off       |
| Т6                         | Store Air Temperature Tb  |                    |
| Mains Inputs 230Vac        |                           |                    |
|                            | Supply Air Proving        |                    |
|                            | Generator Running Input   | 8-X Extension Unit |
|                            |                           |                    |
| Relay Outputs 230/24v AC 3 | amp. Maximum Accumulative | Current 10 amp.    |
| RLY1                       | Economy Dampers           |                    |
| RLY2                       | Heat Reclaim              |                    |
| RLY3                       | Heating Stage 2           |                    |
| RLY4                       | Heating Stage 3           |                    |
| RLY5                       | Cooling Stage 2           |                    |
| RLY6                       | Cooling Stage 3           |                    |
| SSR7                       | Supply Air Fan            |                    |
| 8-X Extension RLY1         | Generator Test Output     |                    |
| 8-X Extension RLY2         | Not Used                  |                    |
| 8-X Extension RLY3         | Fan Speed-2 Output        |                    |
| 8-X Extension RLY4         | Heating Stage 4           |                    |
| 8-X Extension RLY5         | Cooling Stage 4           |                    |
| 8-X Extension RLY6         | Cooling Stage 5           |                    |
| 8-X Extension SSR7         | HVAC System Healthy       |                    |
|                            |                           |                    |

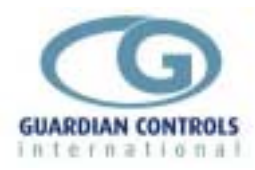

#### HVAC-20 Termination Wiring

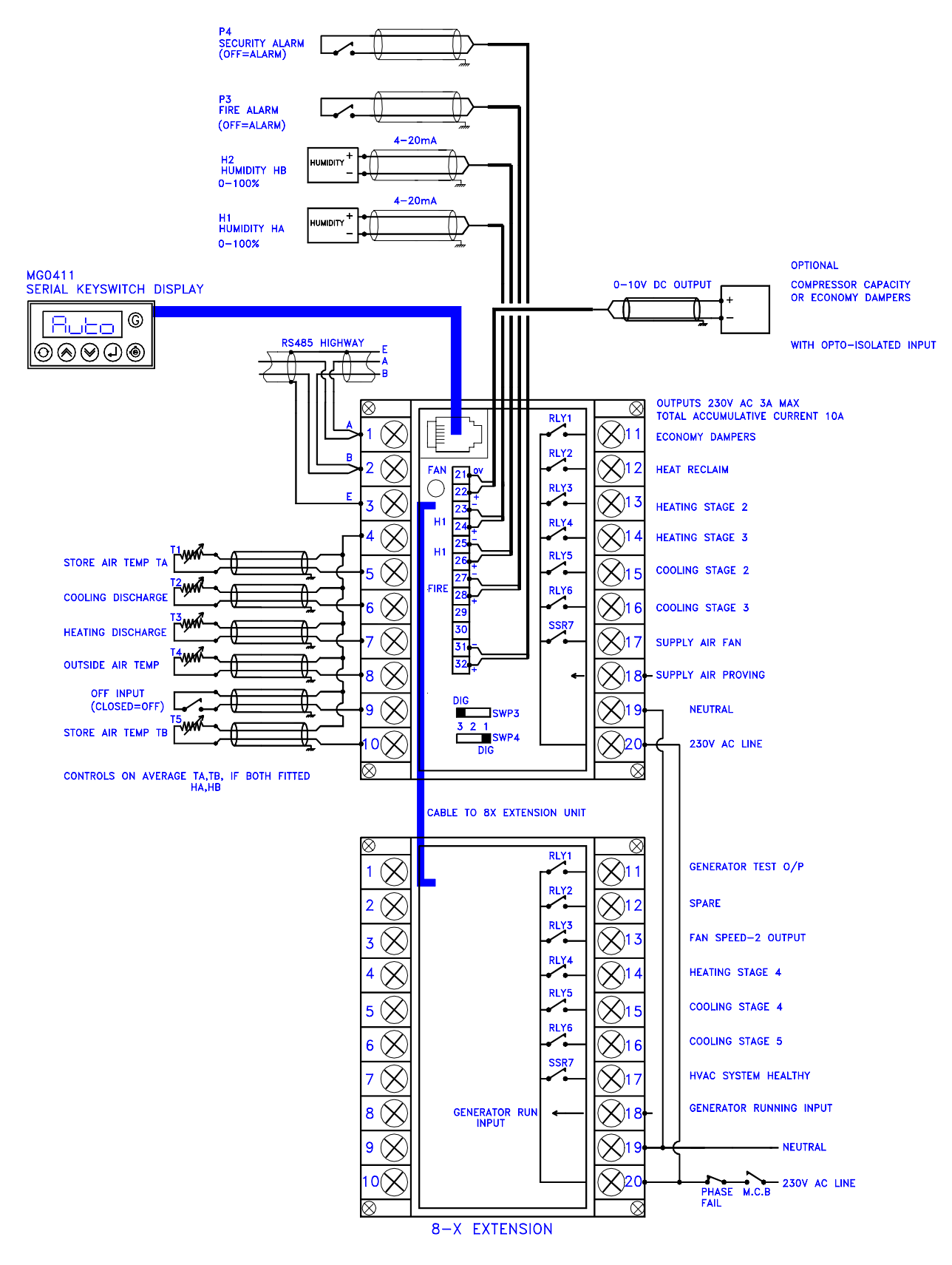

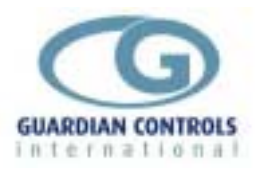

# HVAC20 'SALE'

The HVAC 20 can perform all functions of a HVAC14 if so required.

This 'SALE' function is not economically performed by a HVAC20 and therefore not a usual configuration.

The 'SALE functions if actually setup on the HVAC20 are the same as those described for HVAC14 'SALE' in the HVAC14 OPERATION & SETUP MANUAL

# HVAC20 'Stor'

The HVAC 20 can perform all functions of a HVAC14 if so required.

This 'Stor' function is not economically performed by a HVAC20 and therefore not a usual configuration.

The 'Stor' functions if actually setup on the HVAC20 are the same as those described for HVAC14 'Stor' in the HVAC14 OPERATION & SETUP MANUAL

### HVAC20 'PLnt'

The HVAC 20 can perform all functions of a HVAC14 if so required.

This 'PIntr' function is not economically performed by a HVAC20 and therefore not a usual configuration.

The 'PLnt' functions if actually setup on the HVAC20 are the same as those described for HVAC14 'PLnt' in the HVAC14 OPERATION & SETUP MANUAL

# HVAC20 'PFAn'

The HVAC 20 can perform all functions of a HVAC14 if so required.

This 'PFAn' function is not economically performed by a HVAC20 and therefore not a usual configuration.

The 'Stor' functions if actually setup on the HVAC20 are the same as those described for HVAC14 'PFan' in the HVAC14 OPERATION & SETUP MANUAL

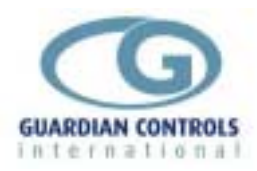

# **OPERATION**

The SKD.9 Keyswitch display provides a display at the case or coldroom of:

Salesfloor temperature display.

Display of other temperatures and humidity by pressing 'next' @ button, the values displayed depend on the unit model selected.

Passcode protected setup of controller setpoints, timers and limits.

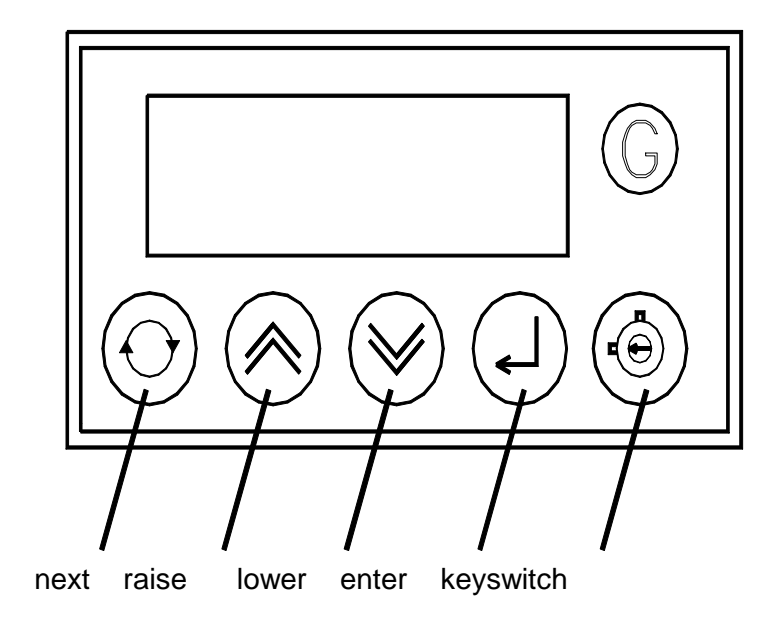

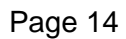

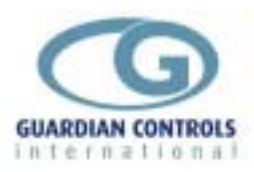

# **HVAC Control**

HVAC control is run during store open hours as determined by Timeclock 1 It is also run out of hours if timeclock 1 is OFF and average salesfloor temperature is >24C or <17C

HVAC is controlled on average of TA,TB,HA,HB if fitted

Fire Alarm or OFF input stops all outputs

Security Alarm input is monitor only

Generator alarm is given if time scheduled generator test (timeclock 2) does not give run input within 2 minutes

Fan speed-1 is run if not OFF or fire alarm and when store open hours Timeclock 1 is ON Fan speed-2 is run only during store open hours = timeclocks 1 and heating stage> 2 or cooling stage >1 and NOT fire alarm

HVAC Healthy goes off if any alarm is detected.

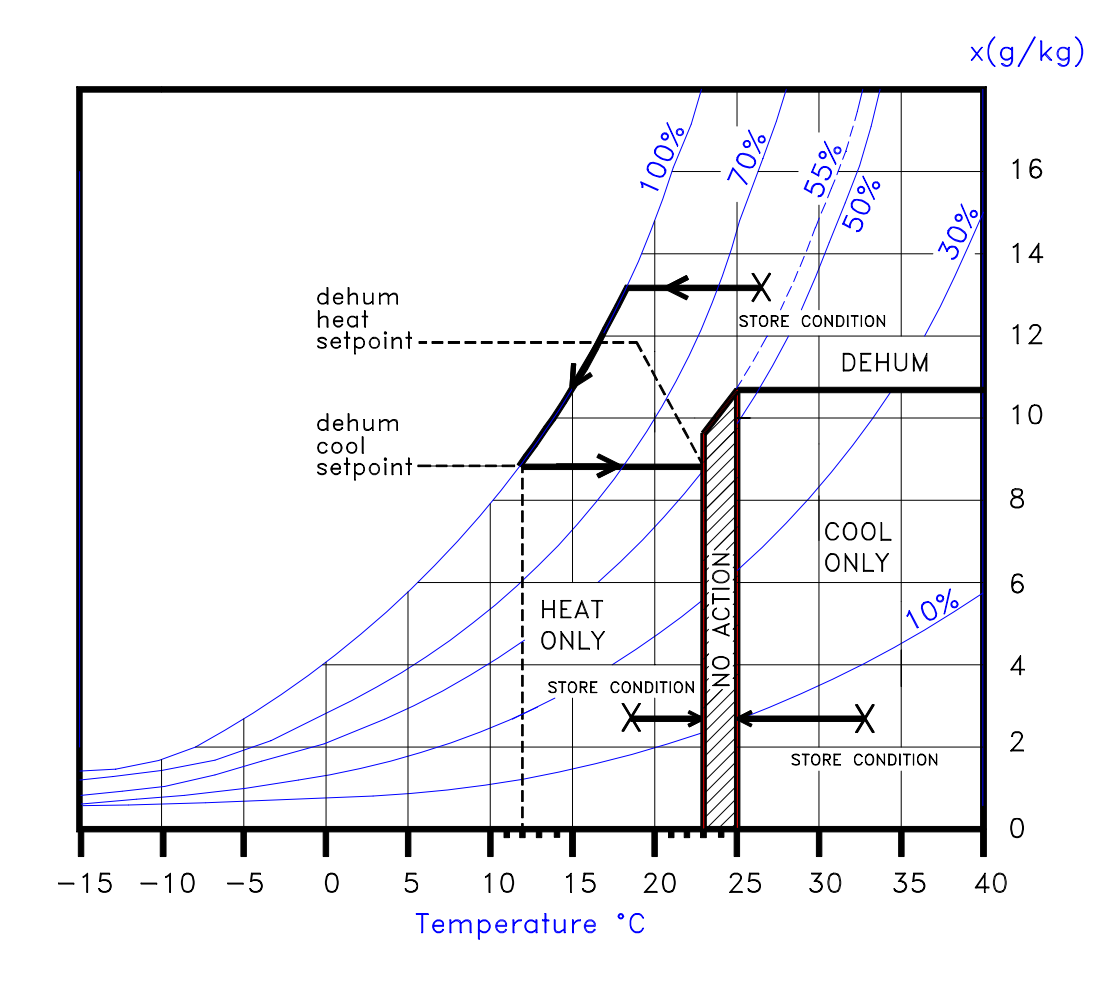

PSYCHROMETRIC CHART FOR HVAC CONTROLLERS

g:\ade\cad\symbols\psychart

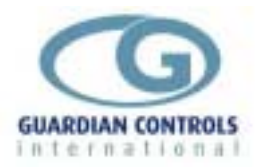

### **DISPLAY INDICATIONS**

When setup as 'HVAC', the controller reverts to the default display if no buttons have been pressed for 3 minutes and displays the average salesfloor temperature (T1 and T6) Pressing the NEXT push button displays the next channel identification with the temperature or humidity value for the channel. Repeated pressing of next displays in sequence the points listed below:-

| Identity<br>==23 | Temperature on displayAverage(T1,T6)salesfloorair                                                                                                    |           |
|------------------|----------------------------------------------------------------------------------------------------|-----------|
| c=13             | Cooling discharge air temperature                                                                                                    | T2        |
| d=24             | Heating discharge air temperature                                                                                                    | Т3        |
| o=16             | Outside air temperature                                                                                                    | Τ4        |
| 4=oc             | OFF switch state (sc=closed for OFF)                                                                                                    | Τ5        |
| HA47             | Salesfloor % humidity probe                                                                                                    | HA        |
| Hb48             | Salesfloor % humidity probe                                                                                                    | ΗB        |
| 1=24             | Salesfloor temperature probe                                                                                                    | T1        |
| 6=22             | Salesfloor temperature probe                                                                                                    | Т6        |
| SC13             | Present Setpoint for cooling                                                                                                    |           |
| SH24             | present Setpoint for heating                                                                                                    |           |
| YYYY             | Present Control Mode                                                                                                    |           |
| YYYY = HEAt      | Control action is reheat only to fixed setpoin<br>(FHnn). Heating stages turned on in sequen                                                                           | t<br>ice, |
| COOL             | Control action is cool only, fixed setpoint (Fo                                                                                                    | nn).      |
| OFF              | No control action, reheat and cooling valves                                                                                                    | are       |
| DHun             | closed. Alarms are inhibited.<br>Control action is Dehum mode with cooling<br>setpoint (dCnn) and reheat setpoint (dHnn.)<br>Heating and cooling staged on as required |           |
| =123             | Relay output states R1 to R3                                                                                                    |           |
| 4567             | Relay output states R4 to R7                                                                                                    |           |
| AbCd             | R1 to R4 on 8-X Extension unit                                                                                                    |           |
| Efg=             | R5 to R7 on 8-X Extension unit                                                                                                    |           |
| H-Ab             | Input and timeclock status                                                                                                    |           |

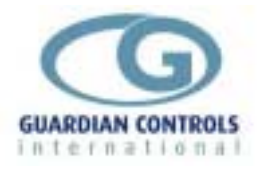

#### **Default Displays**

| The default display      | ==24                       | Defaults to average Salesfloor Temperature                       |
|--------------------------|----------------------------|------------------------------------------------------------------|
| and is replaced by a sta | itus message if ar<br>8888 | ny of the following conditions occur:-<br>After power on restart |
|                          | u1. 1d                     | Software version displayed after power on or after OFF           |
|                          | Auto                       | Restart routine in progress                                      |
|                          | OFF=                       | HVAC selected OFF mode from PC or local display                  |
| =PC=                     | FAIL                       | PC or RS485 communications Fail                                  |
| Air=                     | FAIL                       | Supply air failure input active                                  |
| FirE                     | FALL                       | Fire alarm input detected - stops all outputs                    |
| SECu                     | FAIL                       | Security Alarm                                                   |
|                          |                            |                                                                  |

#### **Alarm Indications**

Alarms alternately flash with selected temperature channel during Default and Normal operation. Hi, Lo, OC, SC.,PC FAIL

Alarms are not displayed during Setup operation.

All alarms are reset automatically when the fault has disappeared.

Alarms are setup from the Keypad using Passcode PP07 or from the PC using F5 compressors F6 limits.

IF no RS485 highway is connected then the PC FAIL message can be removed by selecting setup as follows:-

| @:@ | SEt= | ? | PP00 | /:/ | PP11 | ?      |
|-----|------|---|------|-----|------|--------|
| @:@ | bAud | ? | 9600 | /:/ | nonE | ? none |
| @:@ | End= | ? | ==24 |     |      |        |

#### **Temperature** Alarms

Temperature alarms are indicated on LED displays as:-

Hi == If the temperature is above the control setpoint plus alarm differential for longer than the guardtime If the temperature is below the setpoint minus alarm differential for longer than the guardtime

Temperature alarms are inhibited when '-OFF' is selected from the keypad, the local OFF switch or from the remote PC.

Alarm Guardtime count is reset each time the discharge air returns within limits.

Alarm states Hi and Lo are automatically reset when the discharge air returns within limits.

#### Probe FailsAlarm Indications:

=OC= Open circuit probe =SC= Short circuit probe

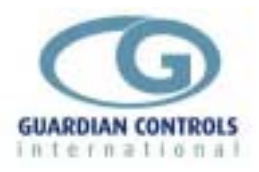

# **USEFUL BUTTON SEQUENCES**

The following button sequences should prove useful during normal service operation

#### **Check Unit Model**

| @:@ | SEt=  | ? | PP00 | /:/         | PP05          | ?   |
|-----|-------|---|------|-------------|---------------|-----|
| @:@ | Uni t | ? | HUAC | This unit n | nodel is 'HVA | AC' |
| @:@ | End=  | ? | ==23 |             |               |     |

Press 'next' repeatedly until Unit is displayed and then press 'enter'

#### **Select System No and Address**

e.g. setup unit for system 60 case 1 at address 180

| @:@ | Uni t |     |      |   |      |
|-----|-------|-----|------|---|------|
| @:@ | Sn01  | /:/ | Sn60 | ? | Sn60 |
| @   | Cn01  | ?   | Cn01 |   |      |
| @   | A001  | /:< | A180 | ? | A180 |
| @:@ | End=  | ?   | ==26 |   |      |

#### Select HVAC Mode to AUTO

| @:@ | SEt= | ?   | PP00 | /:/ | PP09 | ? |
|-----|------|-----|------|-----|------|---|
| @:@ | HUAC | ?   |      |     |      |   |
| @:@ | db01 | ?   |      |     |      |   |
| @   | CooL | /:< | Auto | ?   | Auto |   |
| @:@ | End= | ?   | ==26 |     |      |   |

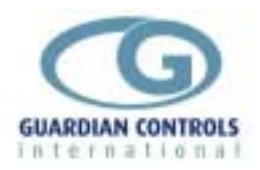

# SETUP OPERATION

? Setup operation lasts for a maximum of 5 minutes after being activated by pressing with SEt on the display panel.

During setup operation, alarms, temperature and defrost controls are inhibited. If the correct passcode is not entered then setup values may be displayed but any attempted changes are ignored.

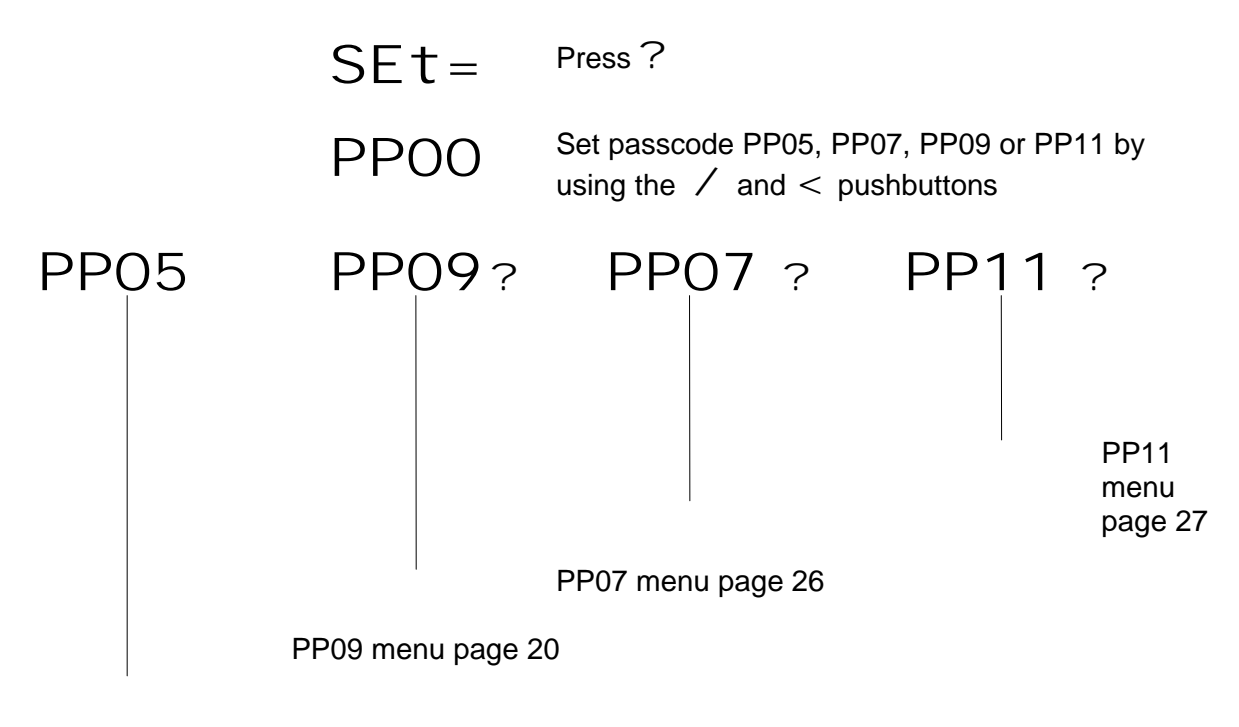

@ Press to sequence through the following PP05 menu selections

- ? Press to select the displayed menu
  - HVAC unit identity Uni t Page 19 tESt Test relays
    - Page 19
  - Return to normal operation Fnd=

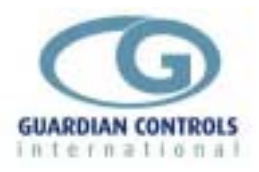

# Setup Functions (level 1) passcode 05

| PP05 Menu<br>Unit                                           | Press @ to seq                                                                                       | uence through Setup selections                                                                                           |  |  |
|-------------------------------------------------------------|----------------------------------------------------------------------------------------------------|----------------------------------------------------------------------------------------------------|--|--|
| Unit                                                        | Press $\boldsymbol{\prime}$ or $\boldsymbol{<}$ to change the settings                               |                                                                                                    |  |  |
|                                                             | Press ? to acc                                                                                       | ept the settings                                                                                                    |  |  |
| Model type selection                                        | YYYY                                                                                                 |                                                                                                    |  |  |
| see HVAC14 Manual<br>see HVAC14 Manual<br>see HVAC14 Manual | YYYY = SALE<br>Stor<br>PLnt<br>HvAC                                                                  | Salesfloor Heating/cooling<br>Storeroom and Fan control<br>Plantroom and office control<br>Store dehumidification        |  |  |
| see HVAC14 Manual                                           | PFAn                                                                                                 | Industrial Pump and 2-speed Fans                                                                                         |  |  |
|                                                             | AiSI                                                                                                 | Aisle heating control.                                                                                                   |  |  |
| Stub number                                                 | Snnn                                                                                                 | nn = 1 to 80                                                                                                    |  |  |
| Case number                                                 | Cn=n                                                                                                 | n = 1 to 4<br>normally = 1                                                                                               |  |  |
| Address number                                              | Annn                                                                                                 | nnn = 1 to 255, 213 to 225                                                                                               |  |  |
| Digital alarm option selection                              | YYYY = ndad<br>nda<br>dad                                                                            | No digital alarm display on keypad<br>No digital alarms – digital alarms inhibited<br>Digital alarms displayed on keypad |  |  |
| Test<br>tESt                                                | Press $@$ to sequence through the relay selections<br>Press <b>?</b> to switch the relays on and off |                                                                                                    |  |  |
| Relay R1                                                    | 10FF                                                                                                 | 1=on                                                                                                    |  |  |
| Relay R2                                                    | 20FF                                                                                                 | 2=on                                                                                                    |  |  |
|                                                             | etc.                                                                                                 | to                                                                                                    |  |  |
| Relay R7                                                    | 70FF                                                                                                 | 7=on                                                                                                    |  |  |
|                                                             | All outputs return                                                                                   | to automatic control when SETUP is ended                                                                                 |  |  |
| End<br>End=                                                 | Return from Setu                                                                                     | up to normal operation                                                                                                   |  |  |

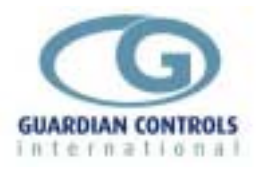

# Setup Functions (level 2) passcode 09

# PP09 Menu

Press @ to sequence through the following PP09 menu selections:-

Press ? to select the displayed menu

| Real time clock                                                      | rtc= | Page 20                    |
|----------------------------------------------------------------------|------|----------------------------|
| Time clock 1 settings                                                | tCL1 | Page 21                    |
| Time clock 2 settings                                                | tCL2 | Page 21                    |
| (Only if HVAC selected)                                              | HuAC | Page 22                    |
|                                                                      | COOL | Page 24                    |
| Adjust response of stages of heating                                 | HEAt | Page 24                    |
| Adjust delay time<br>(minutes) between<br>stages for both<br>heating | DELY | Page 25                    |
|                                                                      | End= | Return to normal operation |

| Real time clock            |      | Press $@$ to sequence through Setup selections    |
|----------------------------|------|---------------------------------------------------|
|                            |      | Press $\prime$ or $<$ to change the settings      |
| Real clock time hours      | rhnn | Press ? to accept the settings $nn = 0$ to 23 hrs |
| Real clock time<br>minutes | rtnn | nn = 0 to 59 mins                                 |

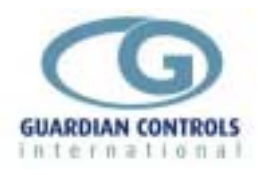

tCL1

**Timeclock 1 settings** 

|                  | Press $@$ to sequence through Setup selections                                 |
|------------------|--------------------------------------------------------------------------------|
|                  | Change by $/$ or $<$ and then press $?$                                        |
| Used to schedule | e daily store open HVAC running times<br>Sunday time on Hours<br>nn = 00 to 23 |
| 1nnn             | Sunday time on minutes<br>nn = 00 to 59                                        |
| 1hnn             | Sunday time off hours<br>nn = 00 to 23                                         |
| 1Fnn             | Sunday time off minutes<br>nn = 00 to 59                                       |
| 2Hnn             | Monday time on hours<br>nn = 00 to 23                                          |
| 2nnn             | Monday time on minutes<br>nn = 00 to 59                                        |
| 2hnn             | Monday time off hours<br>nn = 00 to 23                                         |
| 2Fnn             | Monday time off minutes<br>nn = 00 to 59                                       |
| etc. to          |                                                                                |
| 7Hnn             | Saturday time on hours<br>nn = 00 to 23                                        |
| 7nnn             | Saturday time on minutes<br>nn = 00 to 59                                      |
| 7hnn             | Saturday time off hours<br>nn = 00 to 23                                       |
| 7Fnn             | Saturday time off minutes<br>nn = 00 to 59                                     |

# Timeclock 2 settings tCL2

Press @ to sequence through Setup selections

Change by / or < and then press ?

Used to schedule weekly Generator run Test Similar to timeclock 1 (skipped if SALE, or Pfan)

| Sunday time on Hours    |
|-------------------------|
| nn = 00 to 23           |
| Sunday time on minutes  |
| nn = 00 to 59           |
| Sunday time off hours   |
| nn = 00 to 23           |
| Sunday time off minutes |
| nn = 00 to 59           |
|                         |
|                         |

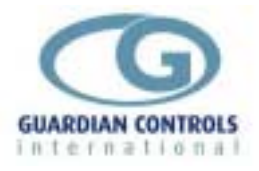

| IF time on = time off the<br>IF time on = 0 or time o | en timeclock alwa<br>ff=0 then timecloo | ys ON 0, 0 is always ON<br>ck always OFF 0, 1 is always OFF                                                                                                    |
|-------------------------------------------------------|-----------------------------------------|----------------------------------------------------------------------------------------------------|
| (Only if HVAC is selected)<br>HuAC                    |                                         | Press $@$ to sequence through Setup selections                                                                                                    |
|                                                       |                                         | Change by $\prime$ or $<$ and then press ?                                                                                                    |
| Reheat level setpoint                                 | Fhnn                                    | nn = 10 to 35 °C                                                                                                    |
| Cool only level                                       | FCnn                                    | nn = 10 to 35 °C                                                                                                    |
| Cool setpoint (Dehum                                  | dCnn                                    | nn = 10 to 35 °C                                                                                                    |
| Reheat setpoint<br>(Dehum mode)                       | dHnn                                    | nn = setpoint in range 10 to 35 °C                                                                                                    |
| Dew point depression                                  | tdnn                                    | nn = Dew point depression. Number of degrees C below dew point to ensure de-humidification. Used in De-Hum mode.                                                                                                    |
| Auto HVAC control mode selection                      | When yyyy =                             |                                                                                                    |
|                                                       | Auto<br>HEAt                            | <ul> <li>(normal automatic state) Control action is in<br/>automatic mode and control action is calculated<br/>using a physcrometric chart using the average<br/>Relative Humidity and average salesfloor<br/>temperature readings.</li> <li>Control actions wait 5 minutes before changing<br/>mode in order to prevent chatter at the boundaries.</li> <li>Liquid valves are staged open if cooling required.</li> <li>Heaters are staged on if heating required.</li> <li>Control action is reheat only to fixed setpoint<br/>(Fhnn). Liquid valve closed.</li> </ul> |
|                                                       | OFF=                                    | No control action, reheat and cooling are turned off.<br>Liquid valve closed.                                                                                                    |
|                                                       | CooL<br>dhun                            | Alarms are inhibited.<br>Control action is cool only, fixed setpoint (Fcnn).<br>Liquid valves staged open.<br>Control action is Dehum mode with cooling<br>setpoint (dCnn) and reheat setpoint (dHnn).<br>Liquid valves staged open.                                                                                                    |

Fresh air dampers (R1) are open if the outside air temperature is between 14 and 20 °C and cooling is required (salesfloor temperature > cooling setpoint).

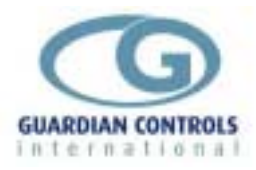

Analogue output control use selection.

 $\begin{array}{l} & & \\ & & \\$ 

| SELO | No analogue output used.                               |
|------|--------------------------------------------------------|
| SEL1 | Control loop is being used to control economy dampers. |
| SEL2 | Control loop is used for first stage of heating.       |
| SEL3 | Control loop is used for second stage of heating.      |
| SEL4 | Control loop is used for third stage of heating.       |
| SEL5 | Control loop is used for first stage of cooling.       |
| SEL6 | Control loop is used for second stage of cooling.      |

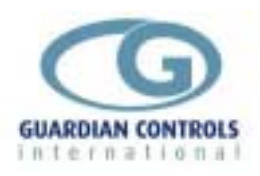

| Adjust response of stages of cooling |                               | Press $@$ to sequence through Setup selections                                                                                                    |
|--------------------------------------|-------------------------------|----------------------------------------------------------------------------------------------------|
| COOL                                 |                               | Change by $/$ or $<$ and then press $?$                                                                                                    |
| Minimum for cooling control          | ctnn                          | nn = 0 to 40°C Even if the store temperature is not<br>at required temperature the control system will not<br>allow the discharge air into the store to go below<br>this limit. |
| Dead band for<br>cooling control     | dbnn                          | nn = 0 - 9                                                                                                    |
| Fast band for cooling control        | Fbnn                          | nn = 0 - 9                                                                                                    |
| Cooling Algorithm stage UP           | CAnn                          | nn = $0 - 9$<br>If CA = $0$ then fastband operation is ignored.                                                                                                    |
| Cooling Algorithm<br>stage DOWN      | CAdn                          | nn = 0 - 9<br>If CA = 9 then maximum response is given.                                                                                                    |
|                                      | Cooling Algorithe temperature | m factor determines the response of the cooling if is outside the setpoint +/- fastband.                                                                                        |
| Outside Air Damper<br>Low Cutin      | Ldnn                          | nn = 0 to 20 °C                                                                                                    |
| Outside Air Damper<br>High Cutout    | Hdnn                          | nn = 10 to 30 °C                                                                                                    |

| Adjust response of heating HEAt  | of stages of     | Press @ to sequence through Setup selections                                                                                                    |
|----------------------------------|------------------|----------------------------------------------------------------------------------------------------|
| -                                |                  | Change by $\checkmark$ or $<$ and then press ?                                                                                                    |
| Maximum for heating control      | htnn             | nn = 0 to 40°C Even if the store temperature is not<br>at required temperature the control system will not<br>allow the discharge air into the store to go above<br>this limit. |
| Dead band for<br>heating control | dbnn             | nn = 1 - 9                                                                                                    |
| Fast band for heating control    | Fbnn             | nn = 1 - 9                                                                                                    |
| Heating Algorithm stage UP       | CAun             | nn = 0 - 9<br>If CAu = 0 then fastband operation is ignored                                                                                                    |
| Heating Algorithm<br>stage DOWN  | CAdn             | nn = 0 - 9<br>If CAd = 9 then maximum response is given.                                                                                                    |
|                                  | Heating Algorith | m factor determines the response of the heating if                                                                                                    |

the temperature is outside the setpoint +/- fastband.

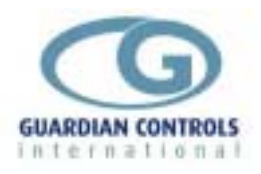

| Adjust delay time (minutes) between<br>stages for both heating and cooling<br>DELY |        | Press $@$ to sequence through Setup selections   |
|------------------------------------------------------------------------------------|--------|--------------------------------------------------|
|                                                                                    |        | Change by $\checkmark$ or $<$ and then press $?$ |
| Cooling stage delay<br>minutes                                                     | Cdn. n | n.n = 0 - 5.0                                    |
| Heating stage delay<br>minutes                                                     | Hdn. n | n.n = 0 - 5.0                                    |
| End                                                                                |        |                                                  |
| LooP                                                                               |        |                                                  |
| LOOP Proportional                                                                  | P=05   | P-Term                                           |
| LOOP Integral                                                                      | I =05  | I-Term                                           |
| LOOP Differential d=00                                                             |        | D-Term                                           |
| End= Return to normal operation                                                    |        | n                                                |

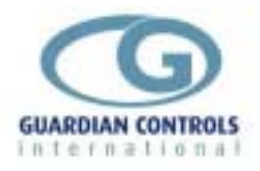

### Setup Functions (level 3) passcode 07

#### PP07 Menu

#### **Alarm Monitor Settings**

| Temperature number                                                                                                | n=AL                                                                                                    | n = 1 to 9<br>Press @ to select Temperature (1 to 9)<br>Press ? for selected temperature                                                                                          |
|----------------------------------------------------------------------------------------------------|----------------------------------------------------------------------------------------------------|----------------------------------------------------------------------------------------------------|
| Alarm type selection                                                                                              | YYYY = hi<br>lo<br>both<br>nonE                                                                                             | Change by / or < and then press?<br>Goes into alarm above SP+Ad after Gt<br>Goes into alarm below SP-Ad after Gt<br>Goes into alarm if hi or lo after Gt<br>Never goes into alarm |
| Guardtime                                                                                                    | gtnn                                                                                                    | nn = 0 to 90 mins                                                                                                    |
| Alarm Differential                                                                                                | Adnn                                                                                                    | nn = 1 to 40 °C                                                                                                    |
| Digital input d                                                                                                   | d-AL                                                                                                    | d = A to H<br>Use @ to select digital input (A to H)<br>Press ? to display for selected input                                                                                     |
| Digital alarm type selection                                                                                      | YYYY = on<br>oFF<br>roFF<br>nonE                                                                                            | Goes into alarm if input ON after Gt<br>Goes into alarm if input OFF after Gt<br>Future reset facility<br>Never goes into alarm<br>Change by $\checkmark$ or $<$ and then press ? |
| Guardtime for input d                                                                                             | d=nn                                                                                                    | nn = 0 to 90 mins                                                                                                    |
| Input allocation and defa<br>Input A<br>Input b<br>Input C<br>Input d<br>Input E<br>Input F<br>Input G<br>Input H | ault settings are:-<br>Timeclock 1<br>Timeclock 2<br>FIRE ALARM<br>SECURITY ALAI<br>HVAC mode<br>OFF switch<br>GENERATOR FA | None<br>None<br>If ON - STOP ALL<br>RM If ON<br>None<br>None<br>AIL If OFF when Generator ON<br>OVING If OFF - STOP ALL                                                           |

Digital guardtimes all have default value of 0 mins

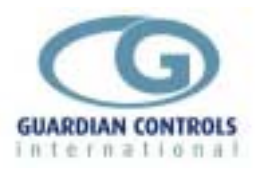

# Setup Functions (level 3) passcode 11

### PP11 Menu

Press @ to sequence through the following PP09 menu selections:-

| Press : to select the      | e displayed menu |                                                |  |  |  |  |
|----------------------------|------------------|------------------------------------------------|--|--|--|--|
| Serial communications port | bAud             | Page 27                                        |  |  |  |  |
| Humidity sensor            | SCAL             | Page 27                                        |  |  |  |  |
| Sounig                     | End=             | Return to normal operation                     |  |  |  |  |
| Serial communication       | ns port          | Press $@$ to sequence through Setup selections |  |  |  |  |
|                            |                  | Press $/$ or $<$ to change then $?$ to accept  |  |  |  |  |
| Communications baud rate   | 9600             | none 'None' removes PC FAIL if no PC present   |  |  |  |  |
| Parity selection           | 8n-2             | 8E-1 8n-1                                      |  |  |  |  |
| Future log modes           | oFF=             |                                                |  |  |  |  |
| Humidity sensor scal SCAL  | ing              | Press $@$ to sequence through Setup selections |  |  |  |  |
|                            |                  | Press $/$ or $<$ to change th en $?$ to accept |  |  |  |  |
| Humidity sensor 1          | =P1=             | Press?                                         |  |  |  |  |
|                            |                  | LOOO 0ma value = 0% RH                         |  |  |  |  |
|                            |                  | H100                                           |  |  |  |  |
| Humidity sensor 2          | =P2=             | Press?                                         |  |  |  |  |
|                            |                  | LOOO 0ma value = 0% RH                         |  |  |  |  |
|                            |                  | H100 20ma value = 100% RH                      |  |  |  |  |
| Future - not used          | =P3=             | not used press @                               |  |  |  |  |
| Future - not used          | =P4=             | not used press @                               |  |  |  |  |

#### End

End = Return from SETUP to normal operation

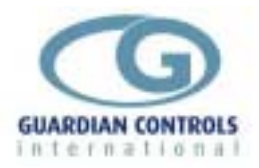

# COMMUNICATIONS

Communication facilities are available for interrogation of temperatures, humidity, status and modification/display of setpoints, limits and loop settings. All communication is via a daisy chain RS485 link which connects all HVAC-20 units in series with all other Guardian units.

Communication commands and replies are checked for parity and block length and automatically retransmit if errors are detected.

Each HVAC-20 has a unique unit number address Annn and System Number Snn which is used to select the appropriate unit for interrogation or modification. Sn is system no. 1-80 normally 71, 72 for HVAC20 Annn is address 1-255 normally 213, 216

Some communication commands may use 'wildcard' stub number 99 and 'wildcard' case number 9 to access all systems on the highway or all addresses within a system.

HVAC-20 units are inactive until they are addressed.

GUARDIAN Autograph Refrigeration Monitor Communication commands available are:-

a) Transmit Unit Status which replies with command plus humidity, status & air temperature.

b) Transmit Values which replies with address plus latest signed temperature values ,time, trip states, relay states and internal status.

c) Transmit Setpoints which replies with setpoints and limits

Uuu addresses may not be changed via the link.

Receive setpoints with new setpoint values

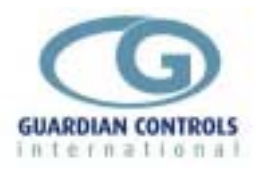

# PC FORMATS HVAC-20

#### F5 COMPRESSORS DISPLAY

| IMicrom<br>Coles Newfarm<br>Unitname<br>1 LI RACK A R507<br>2 LI RACK B R507<br>3 MI RACK C R507<br>4 MI RACK D R507<br>5<br>6<br>7<br>8<br>9<br>9<br>10 COLES MAIN A/C<br>11 OFFICE A/C<br>12 PLANT ROOM FANS<br>13 SHOP FANS 1 | Electronics<br>C.<br>status<br>FAIL<br>Htr<br>FanC | - Guardian<br>pmpressor (<br>_SUCTION<br>0.4<br>1.0<br>2.4<br>4.3<br>4.3<br>21.5<br>20.0<br>23.5<br>0.0 | 21.0<br>226.0<br>226.0<br>22.0<br>22.0<br>22.0<br>22.0<br>22.0 | Terminal v5<br>20:54:49<br>DISCHAR<br>13.8<br>15.0<br>16.0<br>17.3<br>17.3 | .0f]<br>Mon Apr 28<br>GECAPACI<br>81.0<br>100.0<br>69.0<br>73.0<br>73.0<br>Heat<br>Auto<br>Auto | 1997<br>TY  |
|----------------------------------------------------------------------------------------------------|----------------------------------------------------|----------------------------------------------------------------------------------------------------|----------------------------------------------------------------|----------------------------------------------------------------------------|-------------------------------------------------------------------------------------------------|-------------|
| 13 SHOP FANS 1<br>14 SHOP FANS 2<br>15                                                                                                    |                                                    | 0/C<br>0/C                                                                                              | 26.0<br>26.0<br>26.0                                           | s/c<br>s/c                                                                 | Auto<br>Auto<br>Auto                                                                            |             |
| F1 F2 F3<br>Edit Detail Gray                                                                                                    | F4<br>ph Setpoints                                 | ]<br>Li                                                                                                 | F6                                                             | F8<br>Jure Alarm                                                           | List                                                                                            | F10<br>Done |

#### F5 COMPRESSORS F2 DETAIL DISPLAY(HVAC20)

| [Microm<br>Coles Newfarm<br>Unitname<br>10 COLES MAIN A/C | Electronics - Gu<br>Compre<br>statusSUCI<br>21 | uardian AutoG<br>essor Detail<br>[IONSETP(<br>L.521 | raph Terminal<br>20:53:<br>DINTDISCH<br>.019.0 | v5.0f]<br>17 Mon Apr 28<br>IARGECAPAC]<br>Heat | 3 1997<br>[TY |
|-----------------------------------------------------------|------------------------------------------------|-----------------------------------------------------|------------------------------------------------|------------------------------------------------|---------------|
| HUAC Temps.<br>Humidity Rh%                               | Average Temp<br>21.5<br>Average Rh%<br>49.0    | SalesfloorT1<br>21.0<br>SalesfloorH1<br>45.0        | SalesfloorT2<br>21.5<br>SalesfloorH2<br>53.0   | Outside Air<br>19.0<br>Mode<br>Heat            |               |
| Cooling Deg C<br>Heating Deg C                            | Discharge<br>19.0<br>Discharge<br>19.0         | Setpoint<br>10.0<br>Setpoint<br>18.0                | Fan-1<br>on<br>Fan-2<br>off                    | Timeclock 1<br>on<br>Timeclock 2<br>off        |               |
| Compr. Capacity                                           | Cooling %<br>0.0<br>Cooling-2                  | Dampers<br>off<br>Cooling-3                         | Heat Reclaim<br>off<br>Cooling-4               | HVAC Control<br>Cooling-5                      |               |
| Cooling Relays                                            | off<br>Heating-2                               | off<br>Heating-3                                    | off<br>Heating-4                               | off<br>Heating-5                               |               |
| Inputs                                                    | Supply Air<br>run                              | FIRE ALARM!                                         | SECURITY ALM                                   | Generator<br>off                               |               |
| F1<br>FindComp                                            |                                                |                                                     |                                                | F9<br>NextComp                                 | F10<br>Done   |

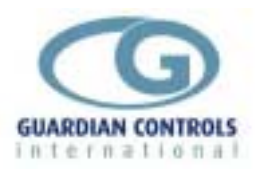

#### F5 COMPRESSORS F4 HVAC20 CONTROL SETTINGS

| Imicrom ElectronCOLES TOOWOOMBA9 COLES A/C PLANT1 Fixed Heat Setpt2 HVAC-SALEFLOOR3 Damper Low Limit4 Damper HighLimit5 Fixed Cool Setpt6 Dehum Cool Setpt7 Dehum Heat Setpt8 Deadband9 Cool Fast Zone10 Cool Up Algrithm11 Cool Down Algthm12 Cool Stage Delay13 Heat Fast Zone14 Heat Up Algrithm15 Heat Down Algthm16 Heat Stage delay | ics - Guardian AutoGraph Termin<br>Compressor Setpoints       04:         =Ualue       Max       Min=         21.0       30.0       20.0         3.0       30.0       20.0         3.0       30.0       20.0         24.0       30.0       15.0         23.0       30.0       0.0         10.0       30.0       0.0         10.0       30.0       0.0         10.0       30.0       0.0         10.0       30.0       0.0         10.0       30.0       0.0         10.0       30.0       0.0         10.0       5.0       0.1         5.0       10.0       1.0         5.0       9.0       0.0         1.0       5.0       0.5         5.0       10.0       1.0         5.0       9.0       0.0         1.0       5.0       0.0         5.0       9.0       0.0         1.0       5.0       0.0 | 1al v5.0c]<br>:34:40 Mon Oct 21 1996 |
|----------------------------------------------------------------------------------------------------|----------------------------------------------------------------------------------------------------|--------------------------------------|
| F2                                                                                                    | F6                                                                                                    | F10                                  |
| Transfer                                                                                                    | Settings                                                                                                    | Done                                 |

#### F5 COMPRESSORS F6 ALARM LIMITS (HVAC)

| [Microm E           | lectronic | cs – Gu | ardian        | AutoG  | raph 🕻      | [erminal v5 | .0f ]                  |         |
|---------------------|-----------|---------|---------------|--------|-------------|-------------|------------------------|---------|
| Coles Newfarm       |           | Alarm   | & Trip        | Limit  | S           | 20:53:49    | Mon Apr                | 28 1997 |
| 10 COLES MAIN A/C   | _         | SA      | LESFLO        | OR HVA | Ĉ           |             |                        |         |
|                     | = Value f | Alarm Đ | =Low_A        | larm=  | #igh_       | Alarm=Deadb | and===Gua <sup>*</sup> | rdtime= |
| 1 Sales Temp. Avg.  | 21.0      | I       | _0            | .0     | 44.I        | 0 5.0       | 2.                     | 0       |
| 2 Cooler Discharge  | 19.5      | I       |               |        | -           |             |                        | -       |
| 3 Heater Discharge  | 19.0      | I       |               |        | -           |             |                        | -       |
| 4 Outside Air Temp  | 19.0      | I       |               | ••     | -           |             |                        | -       |
| 5 Cooling %         | 0.0       | I       |               | ••     | -           |             |                        | -       |
| 6 Humidity % Avg.   | 49.0      | I       |               | ••     | -           |             | -                      | ·       |
| 7 Cooling Setpoint  | 10.0      | I       |               | ••     | -           |             |                        | ·       |
| 8 Heating Setpoint  | 18.0      | I       |               | ••     | -           |             | -                      | -       |
| 9 Mode              | Heat      |         |               | ••.    |             |             |                        | - I     |
| INPUTS ====         | = state f | larm I  | type_         | mode_g | uardi       |             | UTS ==== :             | state = |
| A Timeclock-1       | on        | I       | 8             | 3      | ۱۱ 🦉        | I           | -                      | off     |
| B Timeclock-2       | off       | I       | .8            | 3      | Ø II        | J Fresh Ai  | r Damper               | off     |
| C FIRE ALARM TT     |           | I       | 13            | 0      | Ø II        | K Heat Rec  | laim                   | off     |
| D SECURITY ALARM    | on        | I       | .8            | 0      | <u>ø</u> II | L Heating   | Stage 2                | off     |
| E                   |           | I       | 13            | 3      | <u>ø</u> II | M Heating   | Stage 3                | off     |
| F Off Switch        | • • •     | I       | 11            | 3      | 0 II        | N Cooling   | Stage 1                | off     |
| G Generator Test    | off       | I       | 8             | 1      | 2           | O Cooling   | Stage 2                | off     |
| H Supply Air Fans   | run       | - I     | 9             | 1      | _ø          | P Cooling : | Stage 3                | on      |
| $F_1$ $F_2$ $F_2$   | F3        |         | ж <b>—</b> —— | — н    | 6 ====      | F7 =        | — F9 —                 | = F10 = |
| FindPage Transfer N | ame       |         |               | Set    | Limi        | ts Setup    | Next Pag               | e Donej |

F9 NEXT PAGE HVAC TIMECLOCK 1

| [Microm El              | ectronics - G | uardian 🗆 | AutoGraph | 1 Termina | al v5.0f]=  |           | =f  |
|-------------------------|---------------|-----------|-----------|-----------|-------------|-----------|-----|
| Coles Newfarm           | Alarm         | & Trip    | Limits    | 20:       | 54:02 Mon A | ipr 28 19 | 97  |
| 10 COLES MAIN A/C       | – HV          | AC TIMÊC  | LOCK 1    |           |             | •         |     |
|                         | Value Alarm   | Ð= TIME   | 0N===     |           | TIME OFF:   | =         | =   |
| 1 Sunday                | 0.0           |           | 0         |           | Ø           |           | _ I |
| 2 Monday                | 0.0           |           | 0         |           | Ø           |           | _ I |
| 3 Tuesday               | 0.0           |           | 0         |           | Ø           |           | _ I |
| 4 Wednesday             | 0.0           |           | 0         |           | Ø           |           | I   |
| 5 Thursday              | 0.0           |           | 0         |           | Ø           |           | _ I |
| 6 Friday                | 0.0           |           | 0         |           | Ø           |           | _ I |
| 7 Saturday              | 0.0           |           | 0         |           | Ø           |           | _ I |
| 8 Temperature T1        | 21.0          |           | -         |           |             |           | I   |
| 9 Temperature T6        | 21.0          | I -       | -         |           |             |           | _ I |
| IMPUTS                  | state Alarm   | ï type_m  | ode_guard |           | OUTPUTS =   | == state  | =   |
| A HVAC Timeclock        | on            | 8         | 00        | III       |             | off       | I   |
| B Gen.Test T/clock      | off           | 8         | 00        | J Gene    | erator Test | t off     | _ I |
| C                       |               | 13        | 00        | K spar    | re          | off       | I   |
| D                       |               | 13        | 00        | L Fan     | Speed-2     | off       | I   |
| E                       |               | 13        | 00        | M Heat    | ting Stage  | 4 off     | _ I |
| F                       |               | 13        | 00        | N Coo     | ling Stage  | 4 off     | I   |
| G                       |               | 13        | 0 0       | 0 Coo     | ling Stage  | 5 off     | _ I |
| н                       | _             | 13        | 0_0       | P HVA     | C_Healthy_  | on        | _ I |
| $F_1 = F_1 = F_2 = F_2$ | 3             | -)a(      | = F6 _=   |           | F7 = F9     | F10       | =   |
| FindPage Transfer Na    | me            |           | Set Lim   | nits So   | etup Next   | Page Do   | ne  |

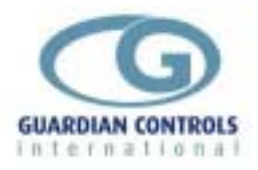

#### F9 NEXT PAGE GENERATOR TEST TIMECLOCK 2

| [Microm Ele             | ctronics - Gu | lardian  | AutoGraph                             | Termina | al v5.0f]= |              |      |
|-------------------------|---------------|----------|---------------------------------------|---------|------------|--------------|------|
| Coles Newfarm           | Alarm         | & Trip   | Limits -                              | 20:     | 54:28 Mon  | Apr 28 1     | 1997 |
| 10 COLES MAIN A/C       | – GF)         | I TEST   | T/CLK2                                |         |            | ··· •• •• •• |      |
| 10 00020 10111 00 0     | Uslue Alsum H | D- TIME  |                                       |         | TIME OFF   |              |      |
| 1 Cuadau                |               | i        | <u> </u>                              |         |            | _            |      |
| 1 Sunuay                | 0.0           | 400      | <b>U</b>                              |         | 4020       |              |      |
| z monday                | 0.0           | ששו ן    | เด                                    |         | 1030       |              |      |
| 3 Tuesday               | 0.0           |          | 0                                     |         | ы          |              |      |
| 4 Wednesday             | 0.0           |          | 0                                     |         | Ø          |              |      |
| 5 Thursday              | 0.0           |          | 0                                     |         | Ø          |              |      |
| 6 Friday                | 0.0           |          | Ø                                     |         | ดิ         |              |      |
| 7 Saturday              | ดีเดี         |          | Ā                                     |         | ดี         |              |      |
| 8 Humiditu H1           | 45 0          |          | •                                     | ••      | •          | ••           |      |
| 0 Uumiditu U2           | 13.0          |          | • •                                   | ••      |            |              |      |
|                         | 34.0          |          | · · · · · · · · · · · · · · · · · · · | • •     | AUT DUTO   |              |      |
|                         | STATE HIAPM I | i type_m | ioae_guara                            |         | 001P015 =  | = stat       | ;e = |
| A HVAC_Timeclock        | on            | 8        | ש ש                                   | I       |            | ot           | t I  |
| B Gen.Test T/clock      | off           | 8        | 00                                    | J       |            | of           | if   |
| C                       |               | 12       | 00                                    | II K    |            | of           | ff   |
| D                       |               | 12       | 00                                    | ll L    |            | of           | if   |
| E                       |               | 12       | ด ด                                   | ll m    |            | of           | F    |
| <b>4</b>                |               | 12       | ดี ดี                                 | แม่     |            | of           | éê   |
| Ċ.                      |               | 12       | ă ă                                   | 11 12   |            | 01           | cc l |
|                         |               | 14       | 0 0                                   | 11 %    |            | - 01         | I I  |
|                         |               | 1 12     | <b>е</b> 10                           | r ,     |            | 01           | E I  |
| $F_1 = F_1 = F_2 = F_3$ |               | -x       | — гь —                                |         | F7 == F9   | F]           | เค = |
| FindPage Transfer Nam   | е             |          | Set Lim                               | its So  | etup Next  | Page I       | Jone |

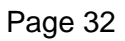

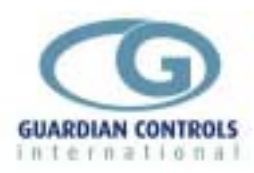

# Index

| :Adjust response of heating  | 22 |
|------------------------------|----|
| :Serial communications port  | 25 |
| :Timeclock 1 settings        | 19 |
| :Timeclock 2 settings        | 19 |
| Alarm Indications            |    |
| Probe Fails                  | 14 |
| Temperature Alarms           | 14 |
| BUTTON OPERATION SHORTHAND.  | 5  |
| COMMUNICATIONS               | 26 |
| CONFIGURE UNIT MODEL, SYSTEM | No |
| & ADDRESS                    | 6  |
| Default Displays             | 14 |
| Display Indications          | 13 |
| Enter Passcode PP05          | 6  |
| F9 NEXT PAGE HVAC            |    |
| TIMECLOCK 1                  | 28 |
| F9 NEXT PAGE GENERATOR       |    |
| TEST TIMECLOCK 2             | 29 |
| General Specification        | 7  |
| Getting Started              | 4  |
| HARDWARE CONFIGURATION       | _  |
| CHECKS                       | 5  |
| HVAC Control                 | 12 |
| HVC-20 Termination Wiring    | 9  |
| Input/Output Signals         | ~  |
| HVAC-20                      | 8  |
|                              | 11 |
| PC Formats HVAC-20           |    |
| F5 COMPRESSORS F2 DETAIL     | 07 |
|                              | 27 |
| F5 COMPRESSORS DISPLAY       | 27 |
|                              | 17 |
| Trust                        | 47 |
| 1 est                        |    |
|                              |    |

| Unit                           | 17  |
|--------------------------------|-----|
| PP07 Menu                      | 24  |
| PP07 menu settings             | - ' |
| Alarm Differential             | 24  |
| Alarm type selection           | 24  |
| Digital alarm type selection   | 24  |
| Digital input                  | 24  |
| Guardtime                      | 24  |
| Guardtime for input            | 24  |
| Temperature number             | 24  |
| PP09 Menu                      | 18  |
| PP09 menu settings             | 10  |
| Adjust response of cooling     | 22  |
| Only if HVAC is selected)      | 20  |
| Real time clock                | 18  |
| PP11 Menu                      | 25  |
| PP11 menu settings             | 20  |
| Humidity sensor scaling        | 25  |
| RS485 Communications           | 6   |
| Select HVAC mode to Auto       | 15  |
| Select System No and Address 6 | 15  |
| Select Unit Model              | 6   |
| Setup Functions                |     |
| (Alarm limits) passcode 07     | 24  |
| (Normal) passcode 05           | 17  |
| (Special settings) passcde 11  | 25  |
| (System settings) passcode 09  | 18  |
| SETUP OPERATION                | 16  |
| SKD.9 KEYSWITCH DISPLAY        |     |
| OPERATION                      | . 4 |
| UNIT MODELS.                   | 7   |
| Useful Button Sequences        |     |
| Check Unit Model               | 15  |

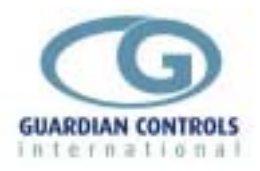

# **Setup / commissioning Parameters**

### PP05 (Level 1) Settings

#### Uni t

|                                     | unit | ACTUAL settings | Default setting | Min.<br>setting | Max.<br>setting |
|-------------------------------------|------|-----------------|-----------------|-----------------|-----------------|
| Model type selection                |      |                 | SALE            | SALE            | Aisle           |
| Stub number                         |      | Sn              | Sn01            | Sn01            | Sn80            |
| Case number (normally 3 max.)       |      | Cn              | Cn 1            | Cn 1            | Cn 4            |
| Autograph address number            |      |                 | A255            | A 00            | A255            |
| Digital alarm detection and display |      |                 | ndAd            | ndAd            | dAd             |

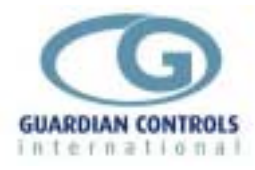

### PP09 (level 2) Menu Settings

|      |                            | unit | ACTUAL settings | Default setting | Min.<br>setting | Max.<br>setting |
|------|----------------------------|------|-----------------|-----------------|-----------------|-----------------|
| rtc= | Real clock time hours      | Hrs  | rh              | rh 00           | rh 00           | rh 23           |
|      | Real clock time minutes    | mins | rt              | rt 00           | rt 00           | rt 59           |
|      |                            |      |                 |                 |                 |                 |
| tCL1 | Sunday Time On Hours       | Hrs  | 1H              | 00              | 00              | 23              |
|      | Sunday Time On Minutes     | mins | 1n              | 35              | 00              | 59              |
|      | Sunday Time Off Hours      | Hrs  | 1h              | 00              | 00              | 23              |
|      | Sunday Time Off Minutes    | mins | 1F              | 35              | 00              | 59              |
|      | Monday Time On Hours       | Hrs  | 2H              | 00              | 00              | 23              |
|      | Monday Time On Minutes     | mins | 2n              | 35              | 00              | 59              |
|      | Monday Time Off Hours      | Hrs  | 2h              | 00              | 00              | 23              |
|      | Monday Time Off Minutes    | mins | 2F              | 35              | 00              | 59              |
|      | Tuesday Time On Hours      | Hrs  | 3H              | 00              | 00              | 23              |
|      | Tuesday Time On Minutes    | mins | 3n              | 35              | 00              | 59              |
|      | Tuesday Time Off Hours     | Hrs  | 3h              | 00              | 00              | 23              |
|      | Tuesday Time Off Minutes   | mins | 3F              | 35              | 00              | 59              |
|      | Wednesday Time On Hours    | Hrs  | 4H              | 00              | 00              | 23              |
|      | Wednesday Time On Minutes  | mins | 4n              | 35              | 00              | 59              |
|      | Wednesday Time Off Hours   | Hrs  | 4h              | 00              | 00              | 23              |
|      | Wednesday Time Off Minutes | mins | 4F              | 35              | 00              | 59              |
|      | Thurday Time On Hours      | Hrs  | 5H              | 00              | 00              | 23              |
|      | Thurday Time On Minutes    | mins | 5n              | 35              | 00              | 59              |
|      | Thurday Time Off Hours     | Hrs  | 5h              | 00              | 00              | 23              |
|      | Thurday Time Off Minutes   | mins | 5F              | 35              | 00              | 59              |
|      | Friday Time On Hours       | Hrs  | 6H              | 00              | 00              | 23              |
|      | Friday Time On Minutes     | mins | 6n              | 35              | 00              | 59              |
|      | Friday Time Off Hours      | Hrs  | 6h              | 00              | 00              | 23              |
|      | Friday Time Off Minutes    | mins | 6F              | 35              | 00              | 59              |
|      | Saturday Time On Hours     | Hrs  | 7H              | 00              | 00              | 23              |
|      | Saturday Time On Minutes   | mins | 7n              | 35              | 00              | 59              |
|      | Saturday Time Off Hours    | Hrs  | 7h              | 00              | 00              | 23              |
|      | Saturday Time Off Minutes  | mins | 7F              | 35              | 00              | 59              |

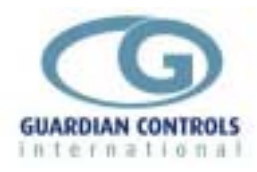

#### PP09 (level 2) Menu Settings(cont)

#### tCL2

|                            | unit | ACTUAL settings | Default setting | Min.<br>setting | Max.<br>setting |
|----------------------------|------|-----------------|-----------------|-----------------|-----------------|
| Sunday Time On Hours       | Hrs  | 1H              | 00              | 00              | 23              |
| Sunday Time On Minutes     | mins | 1n              | 35              | 00              | 59              |
| Sunday Time Off Hours      | Hrs  | 1h              | 00              | 00              | 23              |
| Sunday Time Off Minutes    | mins | 1 <b>F</b>      | 35              | 00              | 59              |
| Monday Time On Hours       | Hrs  | 2H              | 00              | 00              | 23              |
| Monday Time On Minutes     | mins | 2n              | 35              | 00              | 59              |
| Monday Time Off Hours      | Hrs  | 2h              | 00              | 00              | 23              |
| Monday Time Off Minutes    | mins | 2F              | 35              | 00              | 59              |
| Tuesday Time On Hours      | Hrs  | ЗН              | 00              | 00              | 23              |
| Tuesday Time On Minutes    | mins | 3n              | 35              | 00              | 59              |
| Tuesday Time Off Hours     | Hrs  | 3h              | 00              | 00              | 23              |
| Tuesday Time Off Minutes   | mins | 3F              | 35              | 00              | 59              |
| Wednesday Time On Hours    | Hrs  | 4H              | 00              | 00              | 23              |
| Wednesday Time On Minutes  | mins | 4n              | 35              | 00              | 59              |
| Wednesday Time Off Hours   | Hrs  | 4h              | 00              | 00              | 23              |
| Wednesday Time Off Minutes | mins | 4F              | 35              | 00              | 59              |
| Thurday Time On Hours      | Hrs  | 5H              | 00              | 00              | 23              |
| Thurday Time On Minutes    | mins | 5n              | 35              | 00              | 59              |
| Thurday Time Off Hours     | Hrs  | 5h              | 00              | 00              | 23              |
| Thurday Time Off Minutes   | mins | 5F              | 35              | 00              | 59              |
| Friday Time On Hours       | Hrs  | 6H              | 00              | 00              | 23              |
| Friday Time On Minutes     | mins | 6n              | 35              | 00              | 59              |
| Friday Time Off Hours      | Hrs  | 6h              | 00              | 00              | 23              |
| Friday Time Off Minutes    | mins | 6F              | 35              | 00              | 59              |
| Saturday Time On Hours     | Hrs  | 7H              | 00              | 00              | 23              |
| Saturday Time On Minutes   | mins | 7n              | 35              | 00              | 59              |
| Saturday Time Off Hours    | Hrs  | 7h              | 00              | 00              | 23              |
| Saturday Time Off Minutes  | mins | 7F              | 35              | 00              | 59              |

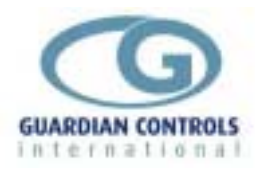

#### PP09 (level 2) Menu Settings(cont)

|       |                                                                                                    | unit | ACTUAL settings | Default setting | Min.<br>setting | Max.<br>setting |
|-------|----------------------------------------------------------------------------------------------------|------|-----------------|-----------------|-----------------|-----------------|
| HuAC  | Relative Humidity setpoint                                                                                                    | °C   | rH              | rH 55           | RH45            | rH55            |
|       | Cool only level setpoint                                                                                                    | °C   | FC              | FC 10           | FC10            | FC35            |
|       | Cool setpoint (Dehum mode)                                                                                                    | °C   | dC              | dC 10           | dC10            | dC35            |
|       | Reheat setpoint (Dehum mode)                                                                                                    | °C   | dH              | dH 10           | dH10            | dH35            |
|       | Dew point depression                                                                                                    |      | td              | td 00           | td00            | td05            |
|       | HVAC control mode selection                                                                                                    |      |                 | Auto            | Auto            | dHun            |
|       | Analogue output mode selection<br>Sel0 not used<br>Sel1 Enconomy Damper control<br>Sel2 to Sel4 Heating control<br>Sel5 to Sel6 Cooling control |      |                 | Sel0            | Sel0            | Sel6            |
| COOL  | Minimum discharge temperature into store                                                                                                    |      | ct              | ct 00           | ct00            | ct40            |
|       | Dead band for cooling control                                                                                                    |      | db              | db 00           | db00            | db09            |
|       | Fast band for cooling control                                                                                                    |      | Fb              | Fb 00           | Fb00            | Fb09            |
|       | Cooling Algorithm stage UP                                                                                                    |      | CAu             | CAu 0           | CAu0            | CAu9            |
|       | Cooling Algorithm stage DOWN                                                                                                    |      | CAd             | CAd 0           | CAd0            | CAd9            |
|       | Outside Air Damper Low Cutin                                                                                                    | °C   | Ld              | Ld 00           | Ld00            | Ld20            |
|       | Outside Air Damper High Cutout                                                                                                    | °C   | Hd              | Hd 10           | Hd10            | Hd30            |
| HEAt  | Maximum discharge temperature into store.                                                                                                    |      | ht              | ht 00           | ht00            | ht40            |
|       | Dead band for heating control                                                                                                    |      | db              | db 00           | db00            | db09            |
|       | Fast band for heating control                                                                                                    |      | Fb              | Fb 00           | Fb00            | Fb09            |
|       | Heating Algorithm stage UP                                                                                                    |      | HAu             | HAu             | HAu0            | HAu9            |
|       | Heating Algorithm stage DOWN                                                                                                    |      | HAd             | HAd             | HAd0            | HAd9            |
| del y | Cooling stage delay minutes                                                                                                    |      | Cd              | Cd 0.0          | Cd0.0           | Cd5.0           |
|       | Heating stage delay minutes                                                                                                    |      | Hd              | Hd 0.0          | Hd0.0           | Cd5.0           |
|       |                                                                                                    |      |                 |                 |                 |                 |
| LooP  | LOOP Proportional                                                                                                    |      | P               | P 0             | P 00            | P255            |

| ЪР | LOOP Proportional | Ρ | P 0 | P 00 | P255  |
|----|-------------------|---|-----|------|-------|
|    | LOOP Integral     | 1 | i 0 | i 00 | i 255 |
|    | LOOP Differential | d | d 0 | d 00 | d 255 |

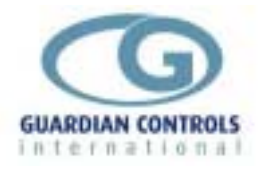

|      |                                | unit | ACTUAL settings | Default setting | Min.<br>setting | Max.<br>setting |
|------|--------------------------------|------|-----------------|-----------------|-----------------|-----------------|
| bAud | Communications baud rate       |      |                 | 9600            | 9600            | nonE            |
|      |                                |      |                 |                 |                 |                 |
| SCAL | Humidity sensor 1 0ma value P1 |      | L               | L 000           | L 000           | L 255           |
|      | Humidity sensor 1 20ma value   |      | Н               | H 000           | H 000           | H 255           |
|      | Humidity sensor 2 0ma value P2 |      | L               | L 000           | L 000           | L 255           |
|      | Humidity sensor 2 20ma value   |      | Н               | H 000           | H 000           | H 255           |

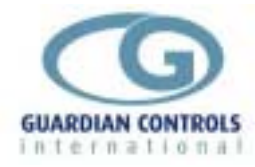

#### PP07 (level 3) Menu Settings

|                                 | unit | ACTUAL settings | Default setting | Min.<br>setting | Max.<br>setting |
|---------------------------------|------|-----------------|-----------------|-----------------|-----------------|
| Temperature number 1 Alarm type |      | 1-AL            | Hi              | Hi              | nonE            |
| Alarm Limits                    | °C   | 1               | -01             | -40             | 40              |
| Temperature number 2 Alarm type |      | 2-AL            | Hi              | Hi              | nonE            |
| Alarm Limits                    | °C   | 2               | -01             | -40             | 40              |
| Temperature number 3 Alarm type |      | 3-AL            | Hi              | Hi              | nonE            |
| Alarm Limits                    | °C   | 3               | -01             | -40             | 40              |
| Temperature number 4 Alarm type |      | 4-AL            | Hi              | Hi              | nonE            |
| Alarm Limits                    | °C   | 4               | -01             | -40             | 40              |
| Temperature number 5 Alarm type |      | 5-AL            | Hi              | Hi              | nonE            |
| Alarm Limits                    | °C   | 5               | -01             | -40             | 40              |
| Temperature number 6 Alarm type |      | 6-AL            | Hi              | Hi              | nonE            |
| Alarm Limits                    | °C   | 6               | -01             | -40             | 40              |
| Guardtime                       | mins | gt              | gt 30           | gt 00           | gt 99           |
| Alarm differential              | °C   | Ad              | Ad 05           | Ad 02           | Ad 40           |
| Digital input - A Alarm type    |      | A-AL            | oFF             | on              | nonE            |
| Guardtime for input A           | mins | Α               | A 00            | A 00            | A 99            |
| Digital input - b Alarm type    |      | b-AL            | oFF             | on              | nonE            |
| Guardtime for input b           | mins | b               | b 00            | b 00            | b 99            |
| Digital input - C Alarm type    |      | C-AL            | oFF             | on              | nonE            |
| Guardtime for input C           | mins | С               | C 00            | C 00            | C 99            |
| Digital input - d Alarm type    |      | d-AL            | oFF             | on              | nonE            |
| Guardtime for input d           | mins | d               | d 00            | d 00            | d 99            |
| Digital input - e Alarm type    |      | e-AL            | oFF             | on              | nonE            |
| Guardtime for input e           | mins | е               | e 00            | e 00            | e 99            |
| Digital input - F Alarm type    |      | F-AL            | oFF             | on              | nonE            |
| Guardtime for input F           | mins | F               | F 00            | F 00            | F 99            |
| Digital input - g Alarm type    |      | g-AL            | oFF             | on              | nonE            |
| Guardtime for input g           | mins | g               | g 00            | g 00            | g 99            |
| Digital input - h Alarm type    |      | h-AL            | oFF             | on              | nonE            |
| Guardtime for input h           | mins | h               | h 00            | h 00            | h 99            |